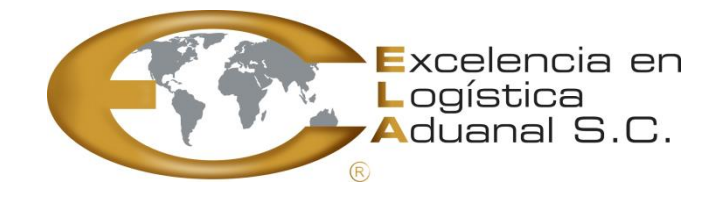

10-11-2015

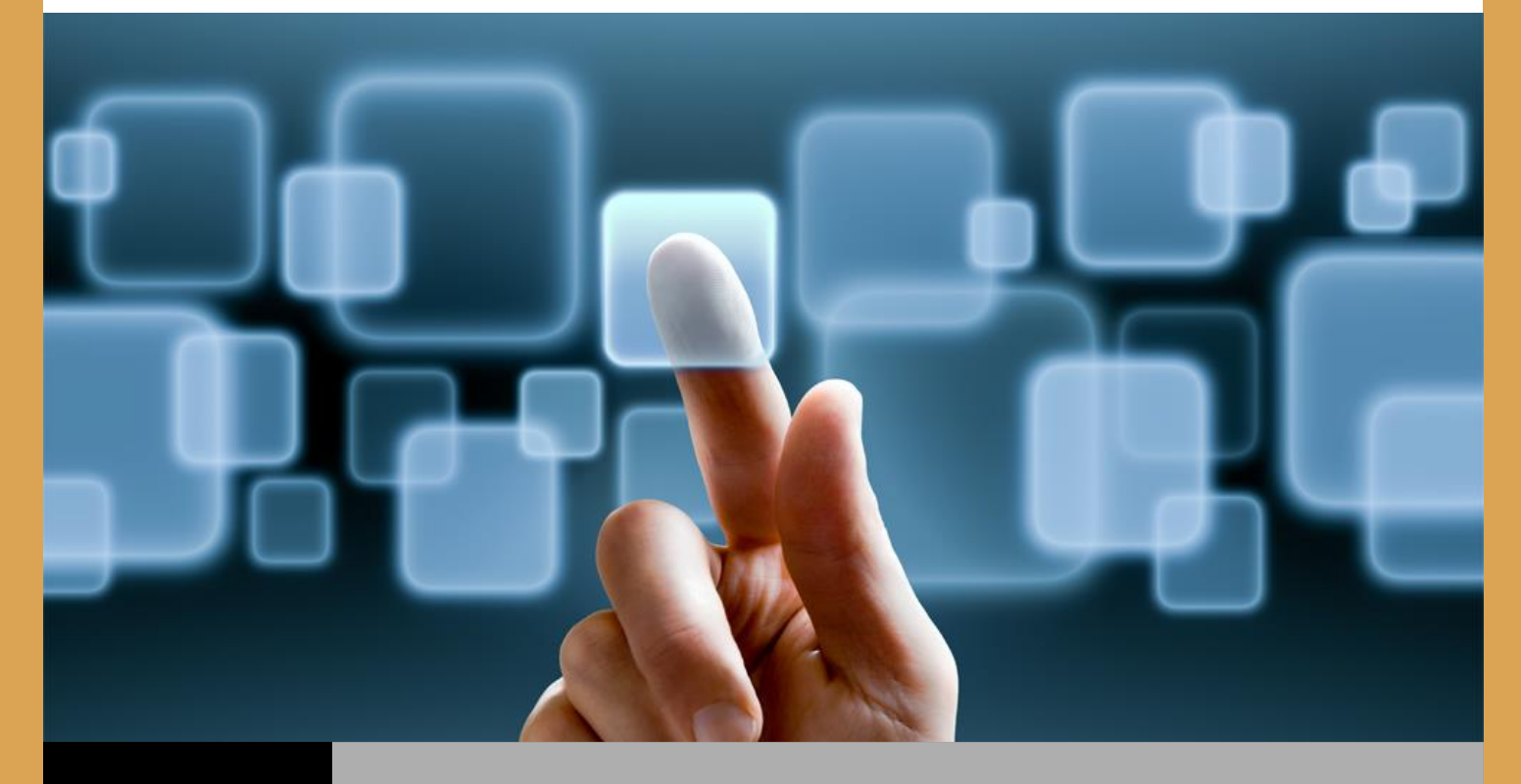

ELA.MX

MANUAL DE USUARIO

Proyecto

ELAWeb v.1

Proyecto

SiguELA v.1

Contenido

| 1. Introducción                                                                  | 3   |
|----------------------------------------------------------------------------------|-----|
| 1.1 Propósito                                                                    | 3   |
| 1.2 Alcance                                                                      | 3   |
|                                                                                  |     |
| 2. Manual                                                                        | 4   |
| 2.1 Como ingresar al portal ELAWeb                                               | 4   |
| 2.2. Iconos y Botones Generales                                                  | 6   |
| 2.3 Eurocionalidades del Sistema                                                 | 6   |
|                                                                                  | Ũ   |
| 231 Modulo "listado de Peferencias"                                              | 6   |
| 2 3 1 1 Pantalla "Listado de Referencias"                                        | 6   |
| Descripción de la acción de esta pantalla                                        | 6   |
| 2 3 1 2 Pantalla "Consulta avanzada de Referencias"                              | 7   |
| Descripción de la acción de esta pantalla                                        | 7   |
|                                                                                  | ,   |
| 2.3.2 Modulo "Detalle de Referencia"                                             | 8   |
| 2.3.2.1 Pantalla "Detalle de Referencia"                                         | 8   |
| Descripción de la acción de esta pantalla                                        | 8   |
| 2.3.2.2 Sub-Sección "Carga Suelta"                                               | 9   |
| Descripción de la acción de esta pantalla                                        | 9   |
| 2.3.2.3 Sub-Sección "Selección Aleatoria"                                        | 9   |
| Descripción de la acción de esta pantalla                                        | 9   |
| 2.3.2.4 Sub-Sección "Información Complementaria"                                 | 10  |
| Descripción de la acción de esta pantalla                                        | 10  |
| 2.3.2.5 Sub-Sección "Facturas"                                                   | 10  |
| Descripción de la acción de esta pantalla                                        | 10  |
| 2.3.2.6 Sub-Sección "Arribo"                                                     | 11  |
| Descripción de la acción de esta pantalla                                        | 11  |
| 2.3.2.7 Sub-Sección "Pedidos"                                                    | 11  |
| Descripción de la acción de esta pantalla                                        | 11  |
| 2.3.2.8 Sub-Sección "Documentos"                                                 | 12  |
| Descripción de la acción de esta pantalla                                        | 12  |
| 2.3.2.9 Sub-Sección "BLs/Guías"                                                  | 12  |
| Descripción de la acción de esta pantalla                                        | 12  |
| 2.3.2.10 Sub-Sección "Contenedores"                                              | 13  |
| Descripción de la acción de esta pantalla                                        | 13  |
|                                                                                  | 1.4 |
| 2.3.3 Modulo "Detalle de Pedimento"                                              | 14  |
| 2.3.3.1 Pantalla "Listado de Referencias"                                        | 14  |
| Descripción de la acción de esta partialia                                       | 14  |
| Z.S.S.Z SUD-SECCIÓN IMPUESIOS                                                    | 15  |
| 2 2 2 2 Sub Socción "Identificadoros"                                            | 15  |
| 2.3.3.3 300-300001 Tuerminuduoles                                                | 15  |
| 2 3 3 4 Sub Sección "Destingtorios"                                              | 15  |
| 2.0.0.4 500-50001010 Desinitationos<br>Descripción de la acción de esta pantalla | 15  |
| 2335 Sub-Sección "Transportistas"                                                | 14  |
| 2.3.3.3 300-3000 indisponsios<br>Descripción de la acción de esta pantalla       | 16  |
| 2335 Sub-Sección "Compensación"                                                  | 16  |
| Descripción de la acción de esta pantalla                                        | 16  |
|                                                                                  | 10  |

| 2.3.3.5 Sub-Sección "Acreditaciones"                             | 16 |
|------------------------------------------------------------------|----|
| Descripción de la acción de esta pantalla                        | 16 |
| 2.3.3.5 Sub-Sección "Descargos"                                  | 17 |
| Descripción de la acción de esta pantalla                        | 17 |
| 2.3.3.5 Sub-Sección "Partes Dos"                                 | 17 |
| Descripción de la acción de esta pantalla                        | 17 |
| 2.3.3.5 Sub-Sección "Candados"                                   | 17 |
| Descripción de la acción de esta pantalla                        | 17 |
| 2.3.4 Modulo "Generador de Reporte"                              | 18 |
| 2.3.4.1 Pantalla "Generador de Reportes"                         | 18 |
| 2.3.4.2 Como generar una plantilla en el "Generador de Reportes" | 18 |
| 2.3.5 Modulo "Monitor COVE"                                      | 20 |
| 2.3.5.1 Pantalla "Monitor COVE"                                  | 20 |
| 2.3.5.2 Como consultar un rango de fechas COVE                   | 20 |
| 2.3.6 Modulo "Monitor de Documento"                              | 22 |
| Descripción de la acción de esta pantalla                        | 22 |
| 2.4 Como ingresar al Módulo "SíguELA"                            | 26 |
| Descripción de la acción de esta pantalla                        | 27 |

## 1. Introducción

## 1.1. Propósito

El documento tiene la finalidad de mostrar los elementos con que contaran las interfaces gráficas del sistema ELAWeb v1.0 y SiguELA v1.0

## 1.2. Alcance

Mostrar cada una de las pantallas y elementos que componen cada una de las vistas que tendrá el sistema ELAWeb v1.0 y SiguELA v1.0

## 2. Manual

### 2.1. Como ingresar al Módulo ELAWEB v1.0

Para poder ingresar a ELAWeb v1.0 es necesario iniciar sesión (loguearse)

 Usuario: Nombre asignado por ELA, consta de su RFC de cliente sin homoclave. Para alta de usuarios diferentes con el mismo cliente se seguirá el mismo esquema agregando un numeral al final. Ejemplo:

> Cliente: Excelencia en Logística Aduanal S.C Usuario1: ELA990624-1 Usuario2: ELA990624-2 Usuario3: ELA990624-3

 Contraseña: Dato alfanumérico que se le asigna a un cliente para ingresar a los portales de ELAWeb y SiguELA. Consta de 7 caracteres. Son asignados por ELA Ejemplo:

> Usuario1: ELA990624-1 Contraseña: gYzk4CA

Después de ingresar los datos anteriores correctamente se podrá acceder al sistema.

Visite: <u>http://www.ela.com.mx</u> > ELAWEB V.1 > ELAWEB V1.0

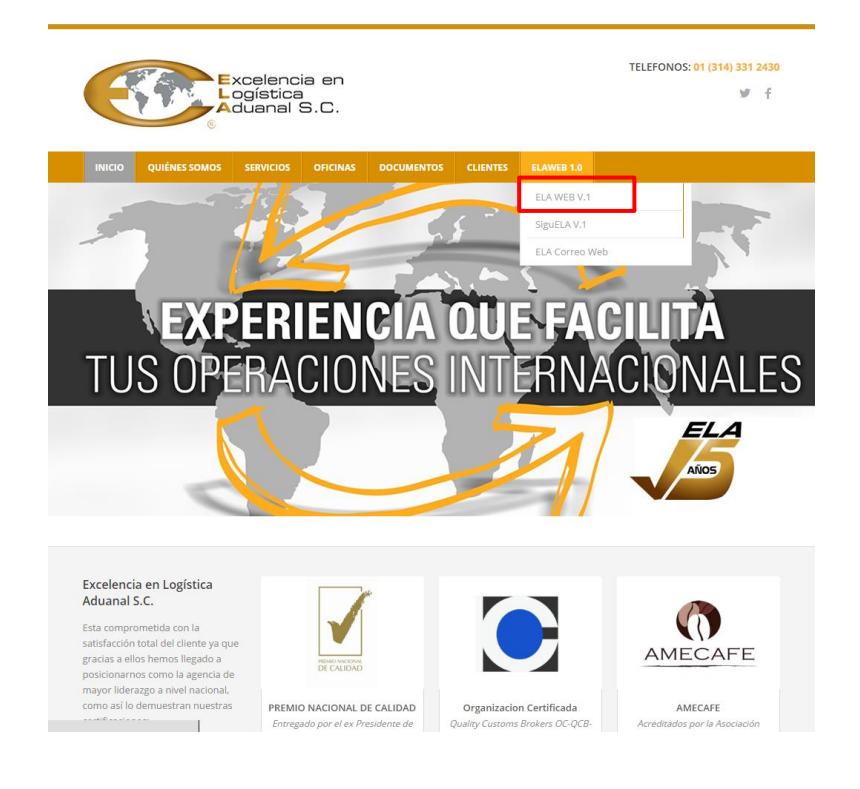

# Porta ELAWEB v1.0

| - du | 11       | Excelenci<br>Logística<br>Aduanal S | a en<br>S.C. |  |
|------|----------|-------------------------------------|--------------|--|
|      | Usuario: | Iniciar                             |              |  |
|      |          |                                     | - tal        |  |

www.ela.mx

### 2.2. Iconos y Botones Generales

| Botón    | Se ejecuta la siguiente acción al realizar un clic sobre este botón                        |
|----------|--------------------------------------------------------------------------------------------|
| Buscar   | Permite Realizar una consulta a los Datos del sistema                                      |
| M        | Permite Generar y descargar un archivo en formato xIs de las consulta hechas en el sistema |
| Descarga | Descarga los archivos en un formato zip                                                    |

### 2.3. Funcionalidades del Sistema

## 2.3.1. Listado de Referencias

En esta opción se consulta e imprime un listado de Referencias capturadas en el sistema SIR y filtradas por los permisos del usuario.

## 2.3.1.1. Pantalla "Listado de Referencias"

|                                                                    | Excelencia en<br>Ecolistica<br>Aduenal S.C.                                                                |                                  |                                |                  |   |  |  |  |  |  |  |  |
|--------------------------------------------------------------------|----------------------------------------------------------------------------------------------------|----------------------------------|--------------------------------|------------------|---|--|--|--|--|--|--|--|
| Listado d<br>Referencia                                            | e Detalle de Referencia                                                                                    | Detalle de<br>Pedimento Reportes | de Monitor Cove Monit<br>Docur | tor de<br>nentos |   |  |  |  |  |  |  |  |
| Listado de F                                                       | Listado de Referencias                                                                                     |                                  |                                |                  |   |  |  |  |  |  |  |  |
| <ul> <li>Búsqueda</li> <li>Tipo: Fech</li> <li>Búsqueda</li> </ul> | Búsqueda Simple  Tipo: Fecha de apertura ▼Inicio: 10/11/2015 Fin: 10/11/2015 Buscar      Búsqueda Avanzada |                                  |                                |                  |   |  |  |  |  |  |  |  |
| Pedidos                                                            | NumeroReferencia                                                                                           | NumeroPedimento                  | Descripcion SucPatAdu          | FechaDePago      |   |  |  |  |  |  |  |  |
|                                                                    | <u>15M2688</u>                                                                                             | <u>5000000</u>                   | 3874 160                       |                  |   |  |  |  |  |  |  |  |
|                                                                    | <u>15M2689</u> <u>5000000</u> 3874 160                                                                     |                                  |                                |                  |   |  |  |  |  |  |  |  |
|                                                                    | 15M2690                                                                                                    | 5000000                          | 3874 160                       |                  |   |  |  |  |  |  |  |  |
|                                                                    | 15M2565-R1                                                                                                 | <u>5002758</u>                   | 3874 160                       |                  |   |  |  |  |  |  |  |  |
| 4                                                                  |                                                                                                    |                                  |                                |                  | • |  |  |  |  |  |  |  |

## Descripción de la acción del sistema en esta pantalla

Al dar clic al botón de "Listado de Referencia" en el menú principal, se mostrará ésta pantalla que contiene un panel de búsqueda simple y un panel de búsqueda avanzada de referencias. A continuación se selecciona el tipo de Fecha por el que se va a filtrar, se selecciona la fecha de Inicio y la Fecha de término y se da clic en el botón 'Buscar'. Después automáticamente muestra una lista con los datos de las Referencias.

| Botón             | Se ejecuta la siguiente acción al realizar un clic sobre este botón                                        |
|-------------------|----------------------------------------------------------------------------------------------------|
| Buscar            | Permite Realizar una consulta a los Datos del sistema                                                      |
| Búsqueda Avanzada | Panel desplegable que permite Realizar una consulta con filtros más específicos a los<br>Datos del sistema |

# 2.3.1.2. Pantalla "Consulta Avanzada de Referencias"

| Excelencia en<br>Logística<br>Aduanal S.C.   |                                                      |         | $\sim$                                                  | DEMO              | DEMO S DE RL   |
|----------------------------------------------|------------------------------------------------------|---------|---------------------------------------------------------|-------------------|----------------|
| Listado de<br>Referencias Detalle<br>Referen | de Detalle de Generador de<br>cia Pedimento Reportes | Mor     | nitor Cove Monite                                       | or de<br>ientos   |                |
| Listado de Referencias                       |                                                      |         |                                                         |                   | <b>O</b>       |
| Búsqueda Simple Tipo: Fecha de apertura      | Inicio: 10/11/2015 Fin: 10/11/201                    | .5      | Buscar                                                  |                   |                |
| ▼ Búsqueda Avanzada                          |                                                      |         |                                                         |                   |                |
|                                              | Opciones de Bú                                       | squeda: | Por Contenedor   Por Contenedor  Por Pedido  Por Pedido | Filtro:           | Buscar         |
|                                              | TipoDeOperacionDescripcion                           | CI      | Por BL<br>Por Factura                                   | StatusDescripcion | FechaDeE       |
|                                              | Ехро                                                 |         | Por Mercancía<br>Por Carga Suelta                       | Sin Pago          | 07/11/2015 12: |
|                                              | Expo                                                 |         | Por Pedimento                                           | Sin Pago          | 10/11/2015 12: |
|                                              | Expo                                                 |         | Por Documento<br>Por Reg. Transporte                    | Sin Pago          | 10/11/2015 12: |
| A. DE C.V.                                   | Expo                                                 |         | Por Cliente<br>Por Expediente                           | Sin Pago          | 30/10/2015 12: |
| 4                                            |                                                      |         |                                                         |                   | •              |

### Descripción de la acción del sistema en esta pantalla

Se clic en la barra que dice: 'Búsqueda Avanzada'. Después el sistema despliega un panel de "Búsquedas Avanzada", se selecciona la casilla "Búsqueda Avanzada" para activarla, luego se selecciona el tipo de búsqueda avanzada que se desea realizar y a continuación se ingresa el filtro o palabra clave de la búsqueda que se desea realizar.

### 2.3.2. Detalle de Referencia

En esta opción se consulta a detalle las Referencias capturadas en el sistema SIR y filtradas por los permisos del usuario.

| DEMO DEMO S DE RL                                                                                                    |
|----------------------------------------------------------------------------------------------------|
| Listado de Referencias Detalle de Pedimento Detalle de Reportes Monitor Cove Documentos                                                                                             |
| Detalle de Referencia                                                                                                    |
| Detaile De Referencia         Patente:       3874       Adu/Sec:       160       Aduana:       MANZANILLO, MANZANILLO, COLIMA.       Trafico:       MARÍTIMO       Tipo:            |
| Mercancía: CONFECCIONES TEXTILE Consig: Clave A1 Origen/Destino: Interior del País Docto:                                                                                           |
| Carga Suelta       Sel. Aleatoria       Inf. Complementaria       Facturas       Arribo       Pedidos       Documentos       BLS/Guías       Contenedores         Primera Seleccion |
| Revision en Transporte     Observaciones       Fecha:                                                                                                    |
| - Salida Franja Fronteriza<br>Fecha:                                                                                                    |
| Acta de Muestreo       Numero De Acta:         Fecha De Acta:                                                                                                    |

## 2.3.2.1. Pantalla "Detalle de Referencias"

#### Descripción de la acción del sistema en esta pantalla

En el listado de Referencias, cuando el usuario se posiciona en la tabla donde se muestra el listado, <u>al hacer clic en alguna de las referencias</u> que se enlistan en la columna que lleva el mismo nombre, se despliega ésta pantalla que contiene el Detalle de las Referencias. En esta sección se muestra de manera especificada, todos los datos de los que consta una referencia, con el propósito de obtener la información completa de la referencia que se desee consultar.

A continuación mostramos cada una de las sub-secciones de esta pantalla:

### 2.3.2.2. Sub-Sección "Carga Suelta"

| Excelencia en<br>Logística<br>Aduenal S.C.                                                                                                    | MO DEMO S DE RL             |
|----------------------------------------------------------------------------------------------------|-----------------------------|
| Listado de<br>Referencias Detalle de Pedimento Detalle de Pedimento                                                                                                    |                             |
| Detalle de Referencia                                                                                                    | 0                           |
| Detaile De Referencia           Patente:         3874         Adu/Sec:         160         Aduana:         MANZANILLO, MANZANILLO, COLIMA.         Trafico:         MARÍTIMO         Tipo: | Importación     Exportación |
| Referencia: 15M2332 Pedimento: 5002375 Fecha: 01/10/2015 Cliente: OPERADORA LOB, S.A DE C.V.                                                                                               | Contenerizada               |
| Ejecutivo: MARITZA ELIZABETH FLO Peso: 552.000 KG Tipo de 16.8566 Imp/Exp: OPERADORA LOB, S.A DE C.V. cambio:                                                                              |                             |
| Mercancía: CONFECCIONES TEXTILE Consig: Clave A1 Origen/Destino: Interior del País Docto:                                                                                                  | and a second                |
| Carga Suelta Sel. Aleatoria Inf. Complementaria Facturas Arribo Pedidos Documentos BLS/Guías Contenedores                                                                                  |                             |

### Descripción de la acción del sistema en esta pantalla

En esta sub-sección se podrán observar datos relacionados a la carga suelta de la referencia consultada. Es decir, información como la BL, la mercancía, la cantidad, entre otros datos que complementan la carga suelta de dicha referencia.

## 2.3.2.3 Sub-Sección "Selección Aleatoria"

| Carga Suelta Sel. Aleatoria                                                                           | Inf. Complementaria | Facturas | Arribo    | Pedidos      | Documentos | BLS/Guías  | Contenedores |               |        |
|----------------------------------------------------------------------------------------------------|---------------------|----------|-----------|--------------|------------|------------|--------------|---------------|--------|
| Primera Seleccion                                                                                     |                     |          |           |              |            |            |              |               |        |
| 🖲 Rojo 🔍 Verde Fecha:                                                                                 | 10/10/2015          | F        | echa de F | inalizacion: | 10/10/201  | 5          | 🗌 Tiene M    | ılta Importe: | \$0.00 |
| Revision en Transporte-<br>Fecha:<br>Fecha:<br>Salida Franja Fronteriza<br>Fecha:<br>Acta de Muestreo | Eacha De            | Arta:    |           |              | Observa    | ciones ——— |              |               |        |

#### Descripción de la acción del sistema en esta pantalla

En esta sub-sección se muestra la información correspondiente a la Selección Aleatoria de la referencia consultada en el listado de referencias. Se podrán observar información como si la mercancía tiene multa, el importe de la misma, o el color de selección que obtuvo.

### 2.3.2.4. Sub-Sección "Información Complementaria"

| Informacion Del Cliente<br>Nombre Comercial del Cliente:<br>JESUS MANUEL LOPEZ VILLA<br>Nombre Comercial de Importador/Exportador:<br>PLASTIC CYCLE SA DE CV | General<br>M. Peligrosa Otros Inc. Pre-Pagados<br>Sobredimensionado Rectificacion Externa<br>FletesPre-Pagados |
|----------------------------------------------------------------------------------------------------|----------------------------------------------------------------------------------------------------|
|                                                                                                    |                                                                                                    |
| eneral Fechas Exportacion<br>- General<br>Status Referencia:                                                                                                 | F. Status: Planas Utilizadas                                                                                   |
| eneral Fechas Exportacion<br>- General<br>Status Referencia:<br>0 SIN ASIGNAR                                                                                | F. Status: Planas Utilizadas                                                                                   |
| eneral Fechas Exportacion - General Status Referencia: 0 SIN ASIGNAR Consignataria:                                                                          | F. Status: Planas Utilizadas<br>0<br>PuertoDestino:<br>0                                                       |

### Descripción de la acción del sistema en esta pantalla

En esta sub-sección se muestra la información complementaria de la referencia seleccionada en el Listado de Referencias. Esta sección cuenta con datos como la información del cliente, información general, fechas, entre otros.

## 2.3.2.5. Sub-Sección "Facturas"

| Carga Suelta | Sel. Aleatoria | Inf. Com | plementaria | Facturas Arribo | Pedidos    | Documentos | BLS/Guías | Contene | dores |        |                 |
|--------------|----------------|----------|-------------|-----------------|------------|------------|-----------|---------|-------|--------|-----------------|
| Número       | Fecha          | Incot.   | P. Factor   | F. Monetario    | V. Factura | V. USD     | V. Mer    | cancía  | País  | Moneda | Pi              |
| 1265         | 28/10/2015     | EXW      | USA         | 1.000000000     | \$2,000.00 | \$2,000.00 | \$2,00    | 00.00   | MEX   | USD    | TRADEPRO GLOBAL |
| •            |                |          |             |                 |            |            |           |         |       |        | •               |

#### Descripción de la acción del sistema en esta pantalla

En esta sub-sección se muestran los detalles correspondientes a la o las facturas que contiene la referencia consultada en el Listado de Referencias, que constan de datos como el número de factura, la moneda que se maneja, el proveedor, entre otros datos que Corresponden a la factura.

### 2.3.2.6. Sub-Sección "Arribo"

| Carga Suelta Sel. Aleatoria Inf. Complementaria Facturas A | rribo Pedidos Documentos BLS/Guías Contenedores |
|------------------------------------------------------------|-------------------------------------------------|
|                                                            | Nombre Buque:                                   |
| No. Viaje:                                                 | Pais:                                           |
| Registro:                                                  | Linea Naviera:                                  |
| Recinto:                                                   | Muelle:                                         |
|                                                            |                                                 |
| Fechas                                                     |                                                 |
| Descarga:                                                  |                                                 |

### Descripción de la acción del sistema en esta pantalla

En esta sub-sección se muestra la información relacionada al arribo del transporte de la mercancía correspondiente a la referencia consultada en el Listado. La cual consta de datos como el No. De viaje, el recinto de la misma, el muelle, entre otros datos más que componen la información de arribo.

### 2.3.2.7 Sección "Pedidos"

| Carga Suelta | Sel. Aleatoria       | Inf. Complementaria | Facturas | Cuenta de Gastos | Arribo | Pedidos | Documentos | BLs/Guías/NIU |
|--------------|----------------------|---------------------|----------|------------------|--------|---------|------------|---------------|
| Contenedores |                      |                     |          |                  |        |         |            |               |
|              |                      |                     |          |                  |        |         |            |               |
|              | Número               |                     | Factur   | ra               |        | Obse    | rvaciones  |               |
|              | Número<br>Pedido0001 |                     | Factur   | ra               |        | Obse    | rvaciones  |               |

#### Descripción de la acción del sistema en esta pantalla

En esta sub-sección se muestran los pedidos correspondientes a la referencia consultada por el usuario en el Listado de Referencias. Consta de datos como el número de pedido, la Factura correspondiente y en caso de tener, las observaciones pertinentes de los pedidos.

# 2.3.2.8 Sub-Sección "Documentos"

| Carga Suelta | Sel. Aleatoria | Inf. Complementaria | Pedidos    | Doc      | umentos | BLS | S/Guías | Contene | dores   |       |        |           |          |       |
|--------------|----------------|---------------------|------------|----------|---------|-----|---------|---------|---------|-------|--------|-----------|----------|-------|
|              |                | Doc                 | cumento    |          |         |     | F. Envi | 0       | F. Soli | citud | - F. F | Recepcion | Original | Copia |
| Descar       | gar            | RÉGIME              | N ADUANE   | RO       |         |     |         |         |         |       |        |           |          |       |
| Descar       | gar            | SOLICITUD DE A      | NTICIPO/C  | OTIZACI  | NC      |     |         |         | 01/10/  | 2015  |        |           |          |       |
| Descar       | gar            | SOLICITUD DE A      | NTICIPO/C  | OTIZACI  | NC      |     |         |         | 01/10/  | 2015  |        |           |          |       |
| Descar       | gar            | LISTA I             | DE EMPAQU  | JE       |         |     |         |         | 02/10/  | 2015  |        |           |          |       |
| Descar       | gar            | CONOCIMI            | ENTO MAR   |          |         |     |         | 02/10/  | 2015    |       |        |           |          |       |
| Descar       | gar            | ARCHIVO XML D       | IGITALIZAC | ION ENV  | 'IO     |     |         |         | 02/10/  | 2015  |        |           |          |       |
| Descar       | gar            | ARCHIVO XML D       | IGITALIZAC | ION ENV  | OI      |     |         |         | 02/10/  | 2015  |        |           |          |       |
| Descar       | gar            | ARCHIVO XML D       | IGITALIZAC | ION ENV  | 'IO     |     |         |         | 02/10/  | 2015  |        |           |          |       |
| Descar       | gar            | ARCHIVO XML DI      | GITALIZAC  | ION RECI | BO      |     |         |         | 02/10/  | 2015  |        |           |          |       |
| Descar       | gar            | ARCHIVO XML DI      | GITALIZAC  | ION RECI | BO      |     |         |         | 02/10/  | 2015  |        |           |          |       |
| Descar       | gar            | PEI                 | DIMENTO    |          |         |     |         |         | 06/10/  | 2015  |        |           |          |       |
| Descar       | gar            | PEDIMENTO D         | ECIMA RES  | OLUCION  | 1       |     |         |         | 06/10/  | 2015  |        |           |          |       |
| Descar       | gar            | IMPRESION SIMPL     | IFICADA DE | PEDIME   | NTO     |     |         |         | 06/10/  | 2015  |        |           |          |       |
| Descar       | gar            | ARC                 | сніхо мз   |          |         |     |         |         | 06/10/  | 2015  |        |           |          |       |
| Descar       | gar            | ARCHIVO DE          |            |          |         |     | 06/10/  | 2015    |         |       |        |           |          |       |
| Descar       | gar            | ARCHIVO DE RESPU    | ENTO       |          |         |     | 06/10/  | 2015    |         |       |        |           |          |       |
| Descar       | gar            | PEI                 | DIMENTO    |          |         |     |         |         | 28/10/  | 2015  |        |           |          |       |

#### Descripción de la acción del sistema en esta pantalla

En esta sub-sección se muestran todos los documentos relacionados a la referencia que sea consultada por el usuario en el Listado de Referencias. Consta de información como el Nombre del documento, la fecha de envío, la fecha de recepción del mismo, entre otros datos más que complementan la información de esta sub-sección

## 2.3.2.9 Sub-Sección "BLs/Guías"

| Carga Suelta | Sel. Aleatoria | Inf. Complementaria | Facturas          | Arribo | Pedidos | Documentos | BLS/Guías | Contenedores |                    |  |
|--------------|----------------|---------------------|-------------------|--------|---------|------------|-----------|--------------|--------------------|--|
|              | Número         |                     | po BL             | P      | eso Kg  | Peso       | ) Lb      | (            | Cantidad Mercancía |  |
|              | MSCUEX782112   | 2 M                 | Tipo BL<br>Master |        | 0       | 0          | )         |              | 0                  |  |

#### Descripción de la acción del sistema en esta pantalla

En esta sub-sección se muestra la información correspondiente a la o las BL's o guías de las Mercancías correspondientes a la referencia seleccionada por el usuario en el Listado de Referencias. Esta sub-sección consta de información como el tipo de BL, el peso en kilogramos (Kg) de la mercancía, el peso en libras (Lb) de la misma, entre otros datos que conforman esta sub-sección.

# 2.3.2.10. Sub-Sección "Contenedores"

| Carga Suelta | Sel. Alea | atoria Inf. C | omplementaria | Facturas | Arribo | Pedidos | Documentos BLS/Guías Contenedores                                                                  |  |  |  |  |  |  |  |
|--------------|-----------|---------------|---------------|----------|--------|---------|----------------------------------------------------------------------------------------------------|--|--|--|--|--|--|--|
| Núm          | ero       | Número B      | L F. Despi    | acho IN  | O Peso | Clave   | T. Contenedor                                                                                      |  |  |  |  |  |  |  |
| MEDU65       | 06175     | 0             |               | 0        | 0      | 1       | T. Contenedor<br>CONTENEDOR ESTANDAR 20' (STANDARD CONTAINER 20')                                  |  |  |  |  |  |  |  |
| TRHU242      | 4820      | 0             |               | 0        | 0      | 1       | CONTENEDOR ESTANDAR 20 (STANDARD CONTAINER 20)<br>CONTENEDOR ESTANDAR 20' (STANDARD CONTAINER 20') |  |  |  |  |  |  |  |

## Descripción de la acción del sistema en esta pantalla

En esta sub-sección se muestra la información correspondiente a los contenedores que están relacionados a la referencia que el usuario ha seleccionado en el Listado de Referencias. Esta sub-sección consta de información como el número de contenedor, el peso del mismo, el tipo de contenedor, entre otros datos correspondientes a los contenedores de la referencia.

## 2.3.3 .Detalle de Pedimento

En esta opción se consulta a detalle los Pedimentos capturadas en el sistema SIR y filtrados por los permisos del usuario.

| Excelencia<br>Logística<br>Aduanal S.                                                                                                    | en<br>C.                                                                                                    |                                                                             |                                                                                                    | DEMO DEMO S DE RL                                                                                        |
|----------------------------------------------------------------------------------------------------|----------------------------------------------------------------------------------------------------|-----------------------------------------------------------------------------|----------------------------------------------------------------------------------------------------|----------------------------------------------------------------------------------------------------|
| Listado de<br>Referencias                                                                                                    | Detalle de<br>Referencia Detalle de<br>Pedimento                                                                                                    | Generador de<br>Reportes                                                    | Monitor Cove Monitor Document                                                                                   | de<br>ntos                                                                                               |
| Detalle de Pedimento                                                                                                    | )                                                                                                    |                                                                             |                                                                                                    | 0                                                                                                    |
|                                                                                                    | O Pedir                                                                                                    | mento Anterior 🛛 🔍                                                          | Pedimento Simplificado                                                                                          |                                                                                                    |
| Detalle De Pedimento<br>Referencia: 15M2333<br>Patente/Adu-Sec: 3874   160<br>Transporte<br>Ent/Sal: 1<br>Arribo: 1<br>Salida: 7<br>Origen/Destino:Interior del<br>Incrementables<br>Fletes: 51858 | Imp./Exp:       VALVULAS WORC         Tipo De Pedimento: <ul> <li>Normal</li> <li>Suma de Fracciones</li> <li>Valor Dólares:</li> <li>\$196,510.5</li> <li>Valor Dólares:</li> <li>\$196,510.5</li> <li>Valor Aduana:</li> <li>\$3,363,266</li> <li>Precio Pagado:</li> <li>\$3,310,89</li> </ul> Embalajes:         0         Seguros           Seguros | ESTER DE MEXICO<br>Consolidado Regim<br>99<br>5.00<br>5.00<br>17.1<br>: 0 c | D SA DE CV         Pedimento: 5002           hen:         IMD         Fecha De Entrada: 27/           r Moneda: | 2374 Clave: A1<br>09/2015 Fecha De Pago: 06/10/2015<br>Feso Bruto:<br>37020.000 Kg<br>Vehic ulos:<br>1 E |
| Impuestos Identificadores                                                                                                    | Destinatarios Transportistas                                                                                                    | Compensaciones Ac                                                           | reditaciones Facturas Descargos                                                                                 | Partes Dos Candados                                                                                      |
| C. Imp                                                                                                    | Impuesto                                                                                                    | Clave                                                                       | F. de Pago                                                                                                    | Importe                                                                                                  |
| 1                                                                                                    | DTA                                                                                                    | 0                                                                           | EFECTIVO.                                                                                                    | \$26,906.00                                                                                              |
| 6                                                                                                    | IGI/IGE                                                                                                    | 0                                                                           | EFECTIVO.                                                                                                    | \$336,327.00                                                                                             |
| 3                                                                                                    | IVA<br>DRV                                                                                                    | 0                                                                           | EFECTIVO.                                                                                                    | \$390,240.00                                                                                             |
| 21                                                                                                    | CNT                                                                                                    | 0                                                                           | EFECTIVO.                                                                                                    | \$57.00                                                                                                  |

## 2.3.3.1 Pantalla "Detalle de Pedimento"

#### Descripción de la acción del sistema en esta pantalla

En el listado de Referencias, cuando el usuario se posiciona en la tabla donde se muestra el listado, al hacer clic en alguna de los pedimentos que se enlistan en la columna que lleva el mismo nombre, se despliega ésta pantalla que contiene el Detalle de los Pedimentos. En esta sección se muestra toda la información a detalle, correspondiente al pedimento de la referencia que el usuario ha seleccionado en el Listado de Referencias. Los datos mostrados en esta sección se componen de información como: impuestos del pedimento, identificadores, compensaciones, descargos entre otros más que complementan al pedimento.

Es posible ver los diferentes tipos de pedimentos generados de su operación. Para ello escoja:

Pedimento Anterior Pedimento Simplificado

0

Luego en el icono para visualizar su pedimento

A continuación mostramos cada una de las sub-secciones de esta pantalla:

# 2.3.3.2 Sub-Sección "Impuestos"

| Impuestos | Identificadores | Destinatarios | Transportistas | Compensaciones | Acreditaciones | Facturas   | Descargos    | Partes Dos | Candados |    |  |
|-----------|-----------------|---------------|----------------|----------------|----------------|------------|--------------|------------|----------|----|--|
| C.        | . Imp           | Impu          | iesto          | Clave          |                | F. de Pago |              |            | Importe  |    |  |
|           | 1               | DTA           |                | 0              |                | EFECTIVO   |              |            | 5.00     |    |  |
|           | 6               | IGI/IGE       |                | 0              |                | EFECTIVO   |              |            | 7.00     |    |  |
|           | 3               | I۱            | /Α             | 0              |                | EFECTIVO   |              |            | 0.00     |    |  |
|           | 15              | PRV           |                | 0              |                | EFECTIVO   | CTIVO. \$210 |            | \$210.   | 00 |  |
|           | 21              | CI            | νT             | 0              |                | EFECTIVO   |              |            | \$57.0   | 0  |  |

#### Descripción de la acción del sistema en esta pantalla

En esta sub-sección se muestra la información relacionada a los impuestos del pedimento correspondiente a la referencia consultada por el usuario. La información consta de datos como la clave del impuesto, la forma de pago, el importe, entre otros.

### 2.3.3.3 Sub-Sección "Identificadores"

| Impue | estos | Identificadores | Destinatarios   | Transportistas  | Compensaciones | Acreditaciones | Descargos     |                 |
|-------|-------|-----------------|-----------------|-----------------|----------------|----------------|---------------|-----------------|
| Clav  | /e    |                 | Identificad     | lor             | Cor            | nplemento 1    | Complemento 2 | 2 Complemento 3 |
| AI    |       | OPERACIONE      | S DE COMERCIO E | XTERIOR CON AMP | ARO.           | 212            |               |                 |

#### Descripción de la acción del sistema en esta pantalla

En esta sub-sección se muestra la información relacionada a los identificadores del pedimento correspondiente a la referencia consultada por el usuario. La información consta de datos como la clave del identificador, el nombre del identificador, así como sus complementos en caso de tenerlos.

### 2.3.3.4 Sub-Sección "Destinatarios"

| I | mpuestos | Identificadores | Destinatarios | Transportistas | Compensaciones | Acreditaciones | Facturas | Descargos | Partes Dos   | Candados |  |
|---|----------|-----------------|---------------|----------------|----------------|----------------|----------|-----------|--------------|----------|--|
| Į | C        | lave            |               | Destinatario   | )              |                |          | Identi    | ficador Fisc | al       |  |
|   |          |                 |               |                |                |                |          |           |              |          |  |

#### Descripción de la acción del sistema en esta pantalla

En esta sub-sección se muestra la información relacionada a los destinatarios del pedimento correspondiente a la referencia consultada por el usuario. La información consta de datos como la clave del destinatario, el nombre del mismo, así como su identificador fiscal.

## 2.3.3.5. Sub-Sección "Transportistas"

| Ir | mpuestos                 | Identificadores | Destinatarios | Transportistas | Compensaciones | Acreditaciones | Facturas | Descargos    | Partes Dos | Candados |           |
|----|--------------------------|-----------------|---------------|----------------|----------------|----------------|----------|--------------|------------|----------|-----------|
|    | Clave                    | País            | C.            | Transportista  | 1              | Nombre         | ]        | (dentificado | r          | Tot      | al Bultos |
|    | No se encontraron datos. |                 |               |                |                |                |          |              |            |          |           |

#### Descripción de la acción del sistema en esta pantalla

En esta sub-sección se muestra la información relacionada a los transportistas del pedimento correspondiente a la referencia consultada por el usuario. La información consta de datos como la clave del transportista, el nombre del mismo, el total de bultos, entre otros datos más que conforman dicha información para el usuario que realiza la consulta.

#### 2.3.3.6. Sub-Sección "Compensación"

| Impuestos                | Identificadores | Destinatarios | Transportistas | Compensaciones | Acreditaciones | Facturas | Descargos | Partes Dos | Candados |         |
|--------------------------|-----------------|---------------|----------------|----------------|----------------|----------|-----------|------------|----------|---------|
| Pe                       | dimento         | Fecha         | Pater          | ıte            | Aduana/Se      | eccion   |           | Impuest    | 0        | Importe |
| No se encontraron datos. |                 |               |                |                |                |          |           |            |          |         |

#### Descripción de la acción del sistema en esta pantalla

En esta sub-sección se muestra la información relacionada a las compensaciones del pedimento correspondiente a la referencia consultada por el usuario. La información consta de datos como el número de pedimento, la patente, el impuesto, entre otros datos más que complementan dicha información para el usuario que realiza la consulta.

## 2.3.3.7. Sub-Sección "Acreditaciones"

| Impuestos | Identificadores | Destinatarios | Transportistas | Compensaciones | Acreditaciones | Facturas | Descargos  | Partes Dos     | Candados |            |   |
|-----------|-----------------|---------------|----------------|----------------|----------------|----------|------------|----------------|----------|------------|---|
| Clav      | e               | F. de Pago    |                | I. Emisora     | E.             | ocument  | D          | Fecha          |          | Imp. Total |   |
|           |                 |               |                |                |                |          | No se enco | ontraron datos | 5.       |            |   |
| 4         |                 |               |                |                |                |          |            |                |          |            | • |

#### Descripción de la acción del sistema en esta pantalla

En esta sub-sección se muestra la información relacionada a las acreditaciones del pedimento correspondiente a la referencia consultada por el usuario. La información consta de datos como la clave de la acreditación, la fecha de pago, el importe total, entre otros datos más que complementan dicha información para el usuario que realiza la consulta.

## 2.3.3.8. Sub-Sección "Descargos"

| I | Impuestos Identificadores |  | Destinatarios | Transportistas | Compensaciones | Acreditaciones | Facturas | Descargos | Partes Dos | Candados |       |     |
|---|---------------------------|--|---------------|----------------|----------------|----------------|----------|-----------|------------|----------|-------|-----|
|   | Pedimento                 |  | Fecha         | Patente        | Aduan          | a/Seccion      | Fi       | raccion   | Régim      | en       | Cant. | UMC |
|   | No se encontraron datos.  |  |               |                |                |                |          |           |            |          |       |     |

### Descripción de la acción del sistema en esta pantalla

En esta sub-sección se muestra la información relacionada a los descargos del pedimento correspondiente a la referencia consultada por el usuario. La información consta de datos como el pedimento, la patente, la unidad de medida comercial (UMe), entre otros datos más que complementan dicha información para el usuario que realiza la consulta.

## 2.3.3.9. Sub-Sección Partes Dos

|                        |  |           |  |  | bestunges | Descargos Partes Dos Candados |  |  |  |
|------------------------|--|-----------|--|--|-----------|-------------------------------|--|--|--|
| Despacho               |  | Documento |  |  |           | Regla 2.3.9                   |  |  |  |
| Na Ca Ensembrara Datas |  |           |  |  |           |                               |  |  |  |

#### Descripción de la acción del sistema en esta pantalla

En esta sub-sección se muestra la información relacionada a las partes dos del pedimento correspondiente a la referencia consultada por el usuario

### 2.3.3.10. Sub-Sección Candados

### Descripción de la acción del sistema en esta pantalla

En esta sub-sección se muestra la información relacionada a los candados del pedimento correspondiente a la referencia consultada por el usuario

## 2.3.4. Generador de Reportes

El generador de reportes permite crear sus propias plantillas y descargarlas como un documento Excel (.xls). Para ello, debe de seleccionar cada uno de los filtros para genera su reporte

| Excelencia en<br>Logistica<br>Aduanal S.C.                                                                                                    |                       |                      |                         |                                     |                    |                         |                      |              |                 |
|----------------------------------------------------------------------------------------------------|-----------------------|----------------------|-------------------------|-------------------------------------|--------------------|-------------------------|----------------------|--------------|-----------------|
| Listado de<br>Referencias Ref                                                                                                    | talle de<br>erencia   |                      | Detalle de<br>Vedimento | Gener<br>Rej                        | rador de<br>portes | Monitor Cove            | nitor de<br>sumentos |              |                 |
| Reporteador                                                                                                    | _                     | _                    | _                       |                                     |                    |                         |                      |              |                 |
| Generador de Reportes                                                                                                    |                       |                      |                         |                                     |                    |                         |                      |              | 1               |
| Vista: VISTAS REFERENCIAS   Plantilla:  Plantilla: Plantilla: Plantilla: Plant |                       |                      |                         |                                     |                    |                         |                      |              |                 |
| Arrastra un encabezado de columr<br>Referencia Tipo Operacion 🗾<br>💎                                                                                                    | a aquí para<br>IGIE 🚽 | agrupar por<br>DTA 🚽 | esa column              | a<br>Sucursal <mark>, →</mark><br>♥ | Referencia 🔽       | Referencia Peso Bruto 🔽 | Referencia (         | Comentario 🔽 | Referencia Obse |
| Importación                                                                                                    |                       |                      |                         | MZO                                 | 15M2664            | 20900.000               | )                    |              |                 |
| mportación                                                                                                    |                       |                      |                         | MZO                                 | 15M2664            | 20900.000               | )                    |              |                 |
| Importación                                                                                                    |                       |                      |                         | MZO                                 | 15M2678            | 21260.000               | )                    |              |                 |
| Importación                                                                                                    |                       | 4752.00              | 95809.00                | MZO                                 | 15M2682            | 10730.000               | )                    |              |                 |
| Exportación                                                                                                    |                       |                      |                         | MZO                                 | 15M2689            | 664.000                 | )                    |              |                 |
| Exportación                                                                                                    |                       |                      |                         | MZO                                 | 15M2690            | 20465.000               | )                    |              |                 |
|                                                                                                    |                       |                      |                         |                                     |                    |                         |                      |              | • •             |

# 2.3.4.1 Pantalla "Generador de Reportes"

## 2.3.4.2 Como crear una plantilla en el "Generador de Reportes"

Para crear plantillas se siguen los siguientes pasos:

Se selecciona la vista donde se quiere crear la plantilla.

| leport   | eador                                  |            |        |          |    |
|----------|----------------------------------------|------------|--------|----------|----|
|          |                                        |            |        |          |    |
|          |                                        |            |        |          | _  |
|          |                                        |            |        |          |    |
|          |                                        |            |        |          |    |
|          |                                        |            |        |          | -  |
| Vista:   | VISTAS REFERENCIAS                     | Plantilla: |        |          |    |
|          | VISTAS REFERENCIAS                     |            |        |          |    |
| Patente  | VISTAS CARGA SUELTA                    | ् 🗙        | IMEX:  |          |    |
| Facha -  | VISTAS REVALIDACIONES                  | 1          | E in a | 25/11/20 |    |
| recha a  | PARTIDAS                               |            | rin:   | 25/11/20 | 1- |
|          | VISTA PEDIMENTOS PAGADOS               |            |        |          | -  |
| Arrastra | SABANA                                 |            |        |          |    |
|          | VISTA DE PARTES                        |            | -      |          |    |
| Reteren  | MONITOR DE REFERENCIAS                 | cursal 🔄   | Refe   | rencia 🔽 |    |
|          | FRACCIONES VULNERABLES LEY ANITILAVADO | 9          |        | Ÿ        |    |
|          | 1                                      |            |        |          |    |
|          |                                        |            |        |          |    |
|          |                                        |            |        |          |    |

Una vez seleccionada se hace clic en el botón Crear

| ista: SABANA                                                        |                                          | ▼ Plant          | illa:                    |              | •                                                      |                         | 1 🗷 듣             |  |  |  |
|---------------------------------------------------------------------|------------------------------------------|------------------|--------------------------|--------------|--------------------------------------------------------|-------------------------|-------------------|--|--|--|
| atente/Aduana:                                                      | Q ★     Cliente:       Fec ✓     Inicio: | 25/11/2014 🖂     | IMEX:<br>Fin: 25/11/2014 |              | po de<br>peración: Ambas<br>Sólo Pedimentos<br>Pagados | No Incluir<br>Proformas | Limpiar<br>Buscar |  |  |  |
| Arrastra un encabezado de columna aquí para agrupar por esa columna |                                          |                  |                          |              |                                                        |                         |                   |  |  |  |
| duana/Sección Despacho 🔄                                            | Total Pagado 💌                           | Tipo Operación 🚽 | Clave Pedimento 🔄        | Referencia 🚽 | Clave Tipo Referencia                                  | Tipo Referenc           | ia 🔽 🛛 Pedir      |  |  |  |
|                                                                     |                                          | -                | -                        |              |                                                        | -                       | -                 |  |  |  |

Introduce el nombre de la nueva plantilla y hace clic en el botón Guardar

|                                                                       |                |                  |                          |              |                                                            | 1                                |  |  |  |
|-----------------------------------------------------------------------|----------------|------------------|--------------------------|--------------|------------------------------------------------------------|----------------------------------|--|--|--|
| fista: SABANA                                                         |                | ¥                | Plantilla: Plantilla 1   |              |                                                            |                                  |  |  |  |
| Patente/Aduana:                                                       | Cliente:       | 25/11/2014 💟     | IMEX:<br>Fin: 25/11/2014 |              | po de<br>peración: Ambas<br>Sólo Pedimentos P<br>Pagados P | Limpia<br>lo Incluir<br>roformas |  |  |  |
| Arrastra un encabezado de columna aquí para agrupar por esa columna 🔷 |                |                  |                          |              |                                                            |                                  |  |  |  |
| duana/Sección Despacho 🔽                                              | Total Pagado 🚽 | Tipo Operación 🔽 | Clave Pedimento 🔽        | Referencia 🔽 | Clave Tipo Referencia 🚽                                    | Tipo Referencia 🚽 🛛 Pedi         |  |  |  |
|                                                                       | 9              | 2 2              | 9                        | 9            | 9                                                          |                                  |  |  |  |

Se pueden acomodar los campos cuando se crea una plantilla arrastrándolos al lugar deseado.

| Vista: SABANA                   | •                         | Plantilla:       | Plantilla 2       | •                       |                                |
|---------------------------------|---------------------------|------------------|-------------------|-------------------------|--------------------------------|
| Patente/Aduana:                 | Cliente:                  | X IMEX:          | Q 🗙               | Tipo de Ambas           | <ul> <li>✓ Limpiar</li> </ul>  |
| Fecha a Filtrar: Referencia Fec | Inicio: 25/11/2014 💙      | Fin:             | 25/11/2014 💙      | Sólo Pedimentos         | No Incluir<br>Proformas Buscar |
|                                 |                           |                  |                   | Tuguuoo                 |                                |
|                                 | Tine Defermaie 🔒 🔲 🗛      | lunna (Densián F |                   | De d'accerte 💻          |                                |
| Aduana/Sección Despacho 🛛 🔤     | Tipo Referencia 🔺 🔄 🛛 Ad  | iuana/Seccion E  |                   | Pedimento 🔽             |                                |
| Total Pagado 🚽 Tipo Or          | peración 🔽 🛛 Referencia 🔄 | Pedimento 🔽      | Clave Pedimerno 👻 | Clave Tipo Referencia 🚽 | Nombre Aduana Entrada 🔽 🛛 N    |
| (9)                             | 9 9                       |                  | ° ?               | 7                       | Ŷ                              |
| Ý                               |                           |                  |                   |                         |                                |
| V V                             |                           |                  |                   |                         |                                |

## 2.3.5. Monitor COVE

# 2.3.5.1 Pantalla "Monitor COVE"

| Excelencia en<br>Logística<br>Aduanal S.C | n                        |                                                  |              | DEM                      | O DEMO S DE RL |  |  |  |  |  |  |
|-------------------------------------------|--------------------------|--------------------------------------------------|--------------|--------------------------|----------------|--|--|--|--|--|--|
| Listado de<br>Referencias                 | Detalle de<br>Referencia | Detalle de<br>Pedimento Generador de<br>Reportes | Monitor Cove | Monitor de<br>Documentos |                |  |  |  |  |  |  |
| Listado de Cove                           | Listado de Cove          |                                                  |              |                          |                |  |  |  |  |  |  |
| Inicio: 10/11/2015  Búsqueda Avanzada     | Fin: 10/11/20            | 15 Buscar                                        |              |                          |                |  |  |  |  |  |  |
| Num. Operacion                            | Num. de Cove             | Cliente                                          | Operacio     | n Fecha de Expedic       | ion Tipo de l  |  |  |  |  |  |  |
| <u>15L1528</u>                            | 8346                     | DETTAGLIO DE MEXICO, S.A. DE C.V.                | Importacio   | on 10/11/2015 09:21:29   | a.m. AgenteAc  |  |  |  |  |  |  |
| <u>15M2647</u>                            | 8347                     | FERRETERIA ZARAGOZA S.A. DE C.V.                 | Importacio   | n 10/11/2015 09:25:36    | a.m. AgenteAc  |  |  |  |  |  |  |
| <u>15M2682</u>                            | 8348                     | GRUPO CABEZUT S.A. DE C.V.                       | Importacio   | on 10/11/2015 10:00:04   | a.m. AgenteAc  |  |  |  |  |  |  |
| 4                                         |                          |                                                  |              |                          | ۱.             |  |  |  |  |  |  |

# 2.3.5.2 Como consultar un COVE

Para consultar los registros COVE se usa el rango de fechas (inicio y fin) en el cual el registro fue creado o modificado:

| 24/11/2014 Fin |     |    |     |     |    | Fin: 24 | Buscar           |
|----------------|-----|----|-----|-----|----|---------|------------------|
| 0              | Nov | ,  | ▼ 2 | 014 | ۲  | 0       |                  |
| Lu             | Ma  | Mi | Ju  | Vi  | Sá | Do      | No se encuentran |
|                |     |    |     |     | 1  | 2       |                  |
| 3              | - 4 | 5  | 6   | 7   | 8  | 9       |                  |
| 10             | 11  | 12 | 13  | 14  | 15 | 16      |                  |
| 17             | 18  | 19 | 20  | 21  | 22 | 23      |                  |
| 24             |     |    | 27  |     |    |         |                  |

Una vez se muestran los registros, se pueden ver sus detalles dándole clic al link de cada referencia y se mostrara en un cuadro de dialogo emergente con sus detalles:

| Listado de Cove                       |                          |                    |                          |                                          |                                      |                          |                         |                                         | (        |
|---------------------------------------|--------------------------|--------------------|--------------------------|------------------------------------------|--------------------------------------|--------------------------|-------------------------|-----------------------------------------|----------|
|                                       |                          |                    |                          |                                          |                                      |                          |                         |                                         |          |
| nicio: 16/10/2014                     | Fin: 24/11/2014          |                    | Buscar                   |                                          |                                      |                          |                         |                                         |          |
|                                       |                          |                    | Buoodi                   |                                          |                                      |                          |                         |                                         |          |
| Num Operation                         | Num de Coue              |                    |                          | <b>`</b>                                 | 0.000                                | racion                   | Foobo do Ev             | adioion                                 | Tino     |
| EBZCOVE 001                           | 143                      | EDNESTO BRAVO      |                          | ,                                        | Umpor                                | tacion                   | 04/11/2014 05:          | 33:12 n m                               | Agen     |
| DEMESA2                               | 145                      | DESEDS             | ZUNIOA                   |                                          | Impo                                 | rtacion                  | 28/10/2014 06:          | 21:45 n m                               | Fyr      |
|                                       | 150                      | "AFARO TECHNO      | LOGIES DE ME             |                                          | " Impo                               | rtacion                  | 03/11/2014 10:          | 22:49 a.m                               | Evr      |
| PRU CONSOL                            | 158                      | RICHARD HERNAL     |                          | Δ                                        | Expo                                 | rtacion                  | 03/11/2014 04:          | 05:13 p.m                               | Exp      |
| PRU CONSOL                            | 159                      | RICHARD HERNAL     | NDEZ HERRER              | Δ.                                       | Expo                                 | rtacion                  | 03/11/2014 04:          | Exp                                     |          |
| PRU COVEIA                            | 160                      | RICHARD HERNAL     | NDEZ HERRER              | A                                        | Expo                                 | rtacion                  | 04/11/2014 01:          | 52:09 p.m.                              | Exc      |
| COVE IA                               | 161                      | RICHARD HERNAL     | NDEZ HERRER              | A                                        | Impo                                 | rtacion                  | 07/11/2014 01:4         | 45:44 p.m.                              | Imp      |
| COVE NOIA                             | 162                      | RICHARD HERNAI     | NDEZ HERRER              | Δ.                                       | Expo                                 | rtacion                  | 07/11/2014 01:53:02 p.m |                                         | Exp      |
| COVE NOIA                             | 163                      | RICHARD HERNAI     | NDEZ HERRER              | A                                        | Expo                                 | rtacion                  | 21/11/2014 12:          | 03:01 p.m.                              | Imp      |
|                                       |                          |                    |                          |                                          |                                      |                          |                         |                                         |          |
|                                       |                          |                    |                          |                                          |                                      |                          |                         |                                         |          |
|                                       |                          |                    |                          |                                          |                                      |                          |                         |                                         |          |
|                                       |                          |                    |                          |                                          |                                      |                          |                         |                                         |          |
| Excelencia<br>Logística               | en                       |                    |                          |                                          |                                      |                          | DEN                     | IO DEMO                                 | S DE RL  |
| Aduanal S.                            | .С.                      |                    |                          |                                          |                                      |                          |                         |                                         |          |
|                                       |                          |                    | N                        |                                          |                                      |                          |                         |                                         |          |
| Listado de<br>Referencias             | Detalle de<br>Referencia | Detalle de         | Generador de<br>Reportes | e Monito                                 | r Cove                               | Monitor de<br>Documentos |                         |                                         |          |
|                                       |                          |                    | -                        |                                          |                                      |                          |                         |                                         |          |
|                                       |                          |                    |                          |                                          |                                      |                          |                         |                                         | -        |
| Listado de Cove                       |                          |                    |                          |                                          |                                      |                          |                         |                                         | 0        |
|                                       |                          |                    |                          |                                          |                                      |                          |                         |                                         |          |
|                                       |                          |                    |                          |                                          |                                      |                          |                         |                                         |          |
| nicio: 10/11/2015                     | Fin: 10/11/2015          |                    | Buscar                   |                                          |                                      |                          |                         |                                         |          |
|                                       |                          |                    |                          |                                          |                                      |                          |                         |                                         |          |
| <ul> <li>Búsqueda Avanzada</li> </ul> |                          |                    |                          |                                          |                                      |                          |                         |                                         |          |
|                                       |                          |                    |                          |                                          |                                      |                          |                         |                                         |          |
| Num. Operacion                        | Num. de Cove             |                    | Cliente                  |                                          | Operacion Fecha de Expedicion        |                          |                         | icion                                   | Tipo de  |
| 15L1528                               | 8346 D                   | ETTAGLIO DE MEXI   | CO, S.A. DE C.V          | (                                        | Importacion 10/11/2015 09:21:29 a.m. |                          |                         | 29 a.m.                                 | AgenteA  |
| 15M2647                               | 8347 FI                  | ERRETERIA ZARAG    | OZA S.A. DE C.\          | .V. Importacion 10/11/2015 09:25:36 a.m. |                                      |                          | 96 a.m.                 | AgenteA                                 |          |
| 15M2682                               | 8348 G                   | RUPO CABEZUT S.A   | A. DE C.V.               |                                          | Importaci                            | on                       | 10/11/2015 10:00:0      | )4 a.m.                                 | AgenteA  |
|                                       |                          |                    |                          |                                          |                                      |                          |                         |                                         |          |
| Eacturac                              |                          |                    |                          |                                          |                                      |                          |                         |                                         |          |
| racturas                              |                          |                    |                          |                                          |                                      |                          |                         |                                         |          |
|                                       |                          |                    |                          |                                          |                                      |                          |                         | C                                       |          |
| No.<br>Factura                        | En                       | isor               | E                        | Document                                 |                                      | Moneda                   |                         | Certificado<br>de Origen                |          |
| 20150920                              |                          |                    | CO)                      | E151A1TO15                               |                                      | DOLAR                    |                         | NoEungo                                 |          |
| 20130330                              | HAINING FALAN INDUS      | INTRAE CO., ETD.   | 000                      | LISIAIIOJS                               |                                      | DOLAN                    |                         | Norunge                                 |          |
| 4                                     |                          |                    |                          |                                          |                                      |                          |                         |                                         | <u>+</u> |
| Partidas                              |                          |                    |                          |                                          |                                      |                          |                         |                                         |          |
|                                       |                          |                    |                          |                                          |                                      |                          |                         |                                         |          |
|                                       | Descripcion              |                    | UMC                      | Cantidad                                 | UMCOVE                               | Precio                   | Valor Total             | Valor                                   |          |
| TENDOS /T                             |                          |                    | METRO                    | UMC                                      |                                      | Unitario                 |                         | Dolares                                 |          |
| TEJIDOS (T                            | INDUSTRIA DEL VEST       | JSO: PARA LA<br>IR | LINEAL                   | 5097.0000                                | linear metre                         | \$1.0000                 | \$6473.0000             | \$0.0000                                |          |
| TEJIDOS (T                            | ELAS) DE POLIESTER       | JSO: PARA LA       | METRO                    | 10444 0055                               | Barran and                           | A1 0000                  | \$100C0 00C0            | 40.0000                                 |          |
|                                       | INDUSTRIA DEL VEST       | IR                 | LINEAL                   | 10441.0000                               | iinear metre                         | \$1.0000                 | \$13260.0000            | \$0.0000                                |          |
| TEJIDOS (T                            | ELAS) DE POLIESTER       | JSO: PARA LA       | METRO                    | 5036.0000                                | linear metre                         | \$1.0000                 | \$6395.0000             | \$0.0000                                |          |
|                                       | INDUSTRIA DEL VEST       | IK                 | LINEAL                   |                                          |                                      |                          |                         |                                         |          |
| 4                                     | 4                        |                    |                          |                                          |                                      |                          |                         | ) i i i i i i i i i i i i i i i i i i i | •        |

### 2.3.6. Monitor de Documentos

Para realizar una búsqueda puede ser por tipo, fecha de inicio o fecha final y se da clic en el botón buscar.

| Excelencia en<br>Logística<br>Aduanal S.C.                                                | DEMO DEMO S DE RL                     |
|-------------------------------------------------------------------------------------------|---------------------------------------|
| Listado de Referencias Detalle de Referencia Detalle de Referencias Detalle de Referencia | Monitor Cove Monitor de<br>Documentos |
| Monitor de Documentos                                                                     | 0                                     |
| Tipo: Fecha de apertura Vinicio: 10/11/2015 Fin: 10/11/2015                               | Buscar                                |

Al realizar la búsqueda se muestran los datos y al dar un clic se podrá consultar la información de Documentos, Referencia y Pedimento.

| E       | Excelencia<br>Logística<br>Aduanal S | a en<br>S.C.                          |                         |                          | DEMO DEMO S DE RI |                          |           |  |  |
|---------|--------------------------------------|---------------------------------------|-------------------------|--------------------------|-------------------|--------------------------|-----------|--|--|
| •       | Listado de<br>Referencias            | Detalle de<br>Referencia              | Detalle de<br>Pedimento | Generador de<br>Reportes | Monitor Cove      | Monitor de<br>Documentos |           |  |  |
| Moni    | tor de Documei                       | ntos                                  |                         |                          |                   |                          | 0         |  |  |
| Tipo: F | echa de apertura                     | <ul> <li>Inicio: 10/11/201</li> </ul> | 5                       | Fin: 10/11/2015          | Buscar            |                          |           |  |  |
|         | Documentos                           | Referencia                            | Pedimento               | Pat/Adu/Sec              | Sucursal          | Cliente                  | Operacion |  |  |
|         | ÷                                    | <u>15M2688</u>                        | <u>5000000</u>          | 3874 160                 | MANZANILLO        | SWISSMEX RAPID SA DE CV  | Expo      |  |  |

Para descargar un archivo del Monitor de Documentos se <u>debe seleccionar y</u> <u>automáticamente aparece la imagen de "Descarga</u>" y al darle clic se genera la descarga del archivo en un .ZIP

|        | Excelence<br>Logístic<br>Aduanal             | cia en<br>a<br>S.C.                      |                |                     |                                |                   |                    | DEN        | MO DEMO S DE |
|--------|----------------------------------------------|------------------------------------------|----------------|---------------------|--------------------------------|-------------------|--------------------|------------|--------------|
| L<br>R | istado de<br>eferencias                      | Detalle de<br>Referencia                 | Det<br>Ped     | talle de<br>limento | Generador de<br>Reportes       | Monitor Cove      | Monitor<br>Documen | de<br>ntos |              |
|        |                                              |                                          |                |                     |                                |                   |                    |            |              |
| Monito | or de Docum                                  | entos                                    |                |                     |                                |                   |                    |            |              |
| Monito | or de Docum                                  | entos<br>• Inicio: 10/11/2               | 2015           | F                   | -in: 10/11/2015                | Busca             | ar                 |            | Descargar Z  |
| Monito | or de Docum<br>cha de apertura<br>Documentos | entos<br>• Inicio: 10/11/3<br>Referencia | 2015<br>a Pedi | F                   | Fin: 10/11/2015<br>Pat/Adu/Sec | Busc:<br>Sucursal | ar                 | Cliente    | Descargar Z  |

También es posible descargar de forma individual los archivos presionando el botón "+", al darle clic se genera la descarga del archivo en un .ZIP

| Excelencia en<br>Logística<br>Aduanal S.C. |                |                                        |                                         |                             | EMO DEMO S DE RL |
|--------------------------------------------|----------------|----------------------------------------|-----------------------------------------|-----------------------------|------------------|
| Listado de<br>Referencias Detal<br>Refer   | le de<br>encia | Detalle de<br>Pedimento Reportes       | Monitor Cove                            | Monitor de<br>Documentos    |                  |
| Monitor de Documentos                      |                |                                        |                                         |                             | 0                |
| Tipo: Fecha de apertura 🔻 Inicio:          | 10/11/2015     | Fin: 10/11/2015                        | Buscar                                  |                             | Descargar Zip    |
| Documentos R                               | eferencia P    | edimento Pat/Adu/Sec                   | Sucursal                                | Cliente                     | Operacion        |
| + 1                                        | 15M2688        | 5000000 3874 160                       | MANZANILLO                              | SWISSMEX RAPID SA DE        | CV Expo          |
|                                            | Documentos     |                                        |                                         | ×                           |                  |
|                                            |                | Documento                              | F.<br>Envio F. Solicitud <sub>Rec</sub> | F.<br>epcion Original Copia |                  |
|                                            | Descargar      | PEDIMENTO                              | 29/09/2015                              |                             |                  |
|                                            | Descargar      | PEDIMENTO DECIMA<br>RESOLUCION         | 29/09/2015                              |                             |                  |
|                                            | Descargar      | IMPRESION SIMPLIFICADA DE<br>PEDIMENTO | 29/09/2015                              |                             |                  |
|                                            | Descargar      | ARCHIVO M3                             | 29/09/2015                              |                             |                  |
|                                            | Descargar      | ARCHIVO XML COVE                       | 29/09/2015                              |                             |                  |
|                                            | Descargar      | ARCHIVO DE PAGO<br>PEDIMENTO           | 29/09/2015                              |                             |                  |
|                                            | Descargar      | ARCHIVO DE RESPUESTA<br>PAGO PEDIMENTO | 29/09/2015                              |                             |                  |
|                                            | Doccargar      | DEDIMENITO                             | 01/10/2015                              |                             |                  |

## 2.4 Como ingresar al Módulo SiguELA v1.0

Para poder ingresar al portal SiguELA v1.0 es necesario iniciar sesión (loguearse)

• **Usuario**: Nombre asignado por ELA, consta de su RFC de cliente sin homoclave. Para alta de usuarios diferentes con el mismo cliente se seguirá el mismo esquema agregando un numeral al final. Ejemplo:

Cliente: Excelencia en Logística Aduanal S.C Usuario1: ELA990624-1 Usuario2: ELA990624-2 Usuario3: ELA990624-3

 Contraseña: Dato alfanumérico que se le asigna a un cliente para ingresar a los portales de ELAWeb y SiguELA. Consta de 7 caracteres. Son asignados por ELA Ejemplo:

> Usuario1: ELA990624-1 Contraseña: gYzk4CA

Nota: Por lo general los mismos datos para acceder a ELAWeb funcionan para SiguELA

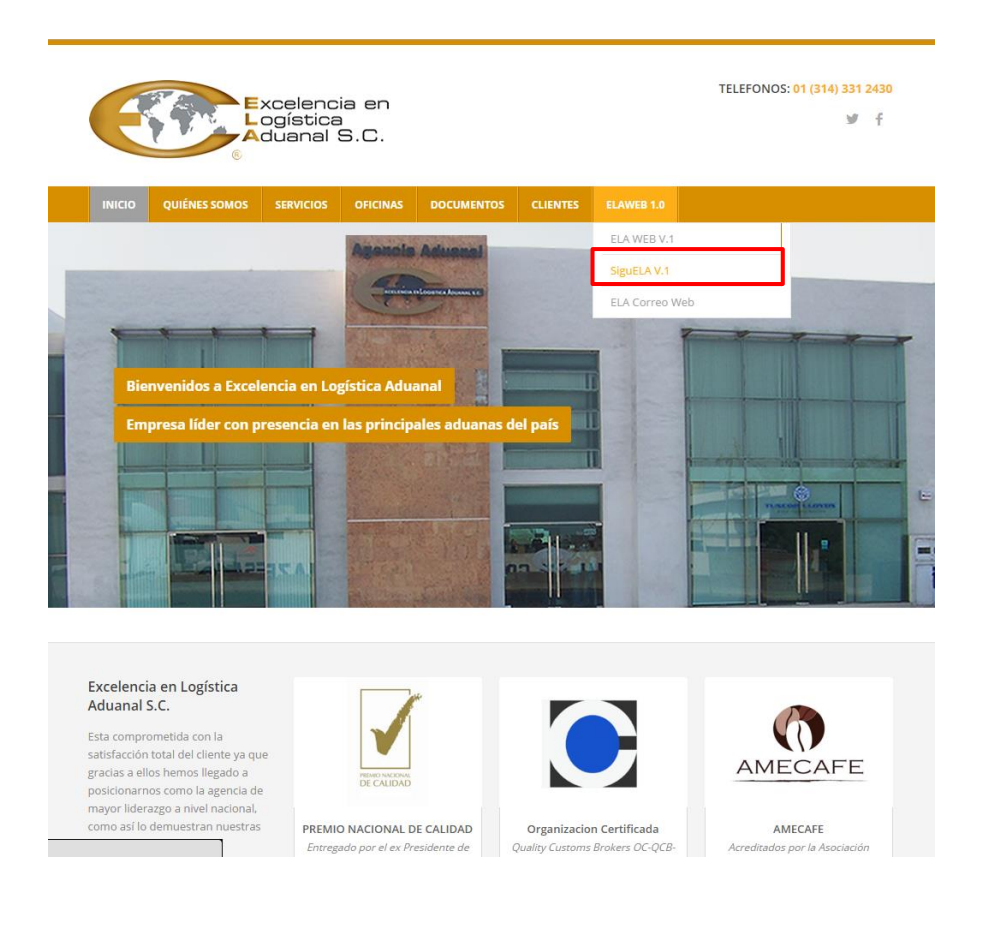

Visite: <u>http://www.ela.com.mx</u> > ELAWEB V.1 > SiguELA V1.0

Descripción de la acción del sistema en esta pantalla

| Excelencia en Logística Aduanal S.C.                        | ETA                 | HEGO       | REVALIDADO | PREVIO     | \$<br>PAGADO | B              | CGA        | D.DESPA | D.CUENT | $\times$ |
|-------------------------------------------------------------|---------------------|------------|------------|------------|--------------|----------------|------------|---------|---------|----------|
| REFERENCIA OFICINA: 387                                     | 4   16-0 MANZANILLO | ,          |            |            |              |                |            |         |         |          |
| 13M1603 MEGATROPA SC DE RL DE CV ELASTOMETROS               | 12/10/2015          | 12/10/2015 |            |            |              |                |            | 29      | -       | 200      |
| 15M0187 VALVULAS WORCESTER DE MEXICO PARTES DE VALVULAS     | 23/09/2015          | 23/09/2015 |            |            | 06/10/2015   | 07/10/2015     | 30/10/2015 | 14      | 23      |          |
| VALVULAS WORCESTER DE MEXICO VALVULAS DE BOLA               | 27/09/2015          | 27/09/2015 |            |            | 06/10/2015   | 07/10/2015     | 28/10/2015 | 10      | 21      | 200      |
| ISM2344 BODEGAS LA NEGRITA DE GUADALA BRANDY T 5            | 12/10/2015          | 13/10/2015 |            | 14/10/2015 | 19/10/2015   | 20/10/2015     | 26/10/2015 | 7       | 6       |          |
| ISNQ178-R1 VALVULAS WORCESTER DE MERICO PARTES DE VALVULAS  | 16/09/2015          | 16/09/2015 |            |            | 05/10/2015   | 05/10/2015     |            | 19      | 36      | 100      |
| ISM0251-R1 VALVULAS WORCESTER DE MEXICO PARTES PARA VALVULA | 20/09/2015          | 20/09/2015 |            |            | 05/10/2015   | 08/10/2015     |            | 18      | 33      | 100      |
| 15M(237) VALVULAS WORCESTER DE MEXICO VALVULAS DE BOLA      | 04/10/2015          | 04/10/2015 |            |            | 08/10/2015   | 10/10/2015     | 28/10/2015 | 6       | 18      | 100      |
| ISM2402 VALVULAS WORCESTER DE MEXICO VALVULAS DE BOLA       | 04/10/2015          | 04/10/2015 |            |            | 08/10/2015   | 10/10/2015     | 28/10/2015 | 6       | 18      | 100      |
| ISM2381 C&A MEXICO, S. DE R.L. PRENDAS DE VESTIR            | 04/11/2015          | 04/11/2015 | 04/11/2015 |            |              |                | _          | 6       | -       | 2 Mar    |
| 15M0428 VALVULAS WORCESTER DE MEXICO PARTES PARA VALVULAS   | 14/10/2015          | 14/10/2015 |            | _          | 19/10/2015   | 20/10/2015     | 31/10/2015 | 6       | 11      | 100      |
| 15M0481 VALVULAS WORCESTER DE MEXICO PARTES DE VALVULAS     | 11/10/2015          | 11/10/2015 |            |            | 16/10/2015   | 17/10/2015     | 27/10/2015 | 6       | 10      | 100      |
| 15M2435 PROFESSIONAL BEAUTY IMPORTS SAMANIQUES              | 04/11/2015          | 04/11/2015 | 30/10/2015 | 06/11/2015 | 07/11/2015   |                | _          | 6       |         |          |
| ISMONEZ C&A MEXICO, S. DE R.L. PRENDAS DE VESTIR            | 30/10/2015          | 30/10/2015 | 27/10/2015 |            | 31/10/2015   | CEL POLE OTH   |            |         |         |          |
| 15M2463 C&A MEXICO, S. DE R.L. PRENDAS DE VESTIR            | 10/11/2015          |            |            | _          | _            | (CEA 2015 03/1 | _          |         |         |          |
| ISMONET VALVULAS WORCESTER DE MEXICO PARTES PARA VALVULAS   | 10/10/2015          | 10/10/2015 |            | _          | 29/10/2015   |                | 04/11/2015 | 31      |         |          |
|                                                             | 2012012022          |            |            |            |              |                |            |         |         |          |
| PAG. 2 3 4 5 6                                              |                     |            |            |            |              |                |            |         |         |          |

Al usuario cliente se le asignarán los clientes o razones sociales que podrá visualizar así como las sucursales.

- Dentro de la sesión, por medio del botón configuraciones se puede indicar la cantidad de minutos en la que automáticamente se avanzará de página.
- La cantidad de referencias por página es de 15.

| \$<br>PAGADO | <del>8</del><br>DESPACHO |                                                    |             | × |
|--------------|--------------------------|----------------------------------------------------|-------------|---|
|              |                          | Tiempo de Recarga (Minutos):<br>Agrupar Por Buque: | 1 ▼<br>NO ▼ |   |

- · Al dar clic a la referencia se mostrarán los números de pedidos capturados en la pestaña Pedidos de Alta de Referencias.
- Al dar clic a los íconos de cada actividad se reordenará la vista para mostrar solo aquellas referencias en las que no se ha cumplido dicha actividad.
- · Significado de colores:
  - o Verde: La actividad fue cumplida dentro del tiempo estipulado.
  - o Amarillo: alerta o advertencia que la actividad ya está fuera del tiempo estipulado, tenga o no la fecha capturada.
  - o Rojo: No hay información de fecha y la actividad aún está dentro del tiempo estipulado.

Significado de los Iconos

ETA (fecha estimada de arribo)

ARRIBO (Fecha Oficial para efectos aduanales, la de atraque o fondeo según corresponda)

REVALIDACION (Fecha en que es revalidado el conocimiento de embarque BL)

PREVIO (Fecha en que se realiza el Previo por parte de la Agencia Aduanal)

PAGADO (Fecha de pago de pedimento)

DESPACHO (Fecha de despacho aduanal)

CDG (Fecha de elaboración de factura agente aduanal)

D. DESPA (Tiempo en días a partir de la fecha oficial de entrada de la mercancía a territorio nacional que tomo la presentación del pedimento ante la Aduana)

D. CUENT (Tiempo en días a partir de la fecha de presentación del pedimento ante la Aduana que tomo elaborar la factura del agente aduanal)